# dquad.sectionprops

Copyright © 2019 by D'Quad. All Rights Reserved.

## **Table of contents**

| Введение  | 3 |
|-----------|---|
| Установка | 3 |
| Настройка | 4 |
| Алгоритм  | 4 |

## Введение

.

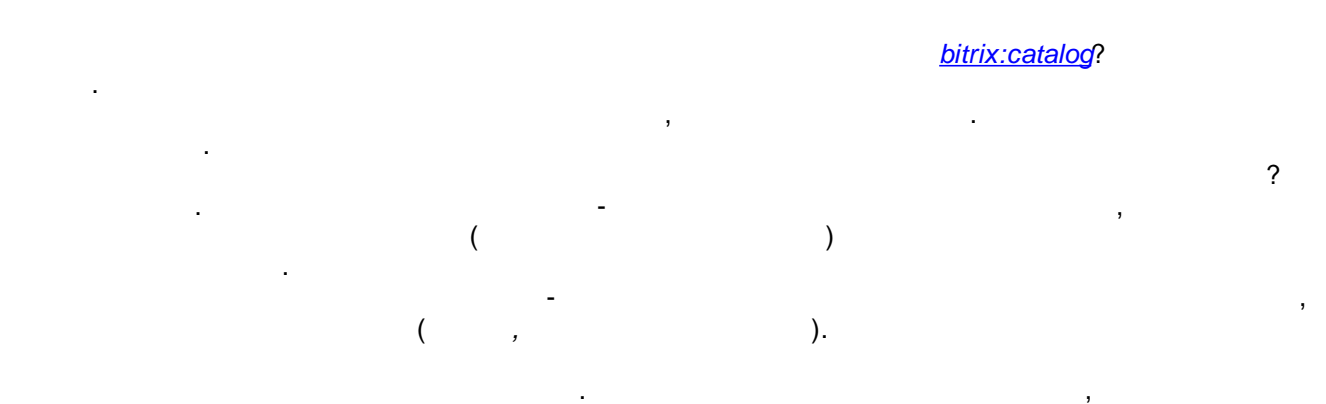

| [] |   |
|----|---|
|    |   |
|    |   |
|    |   |
|    |   |
|    |   |
|    |   |
|    | - |
|    | - |
|    |   |
|    |   |
|    |   |

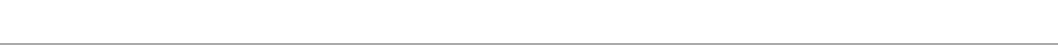

Created with the Personal Edition of HelpNDoc: Easily create HTML Help documents

{

, }.

### Установка

{

,

global \$arrSectionProps. D'Quad: D'Quad:

},

bitrix:catalog \_

\$arrSectionProps = Array(
 "FILTER" => Array(...),
 "PREVIEW" => Array(...),
 "DETAIL" => Array(...)

);

...

#### bitrix.catalog

```
"FILTER_PROPERTY_CODE" => $arrSectionProps["FILTER"],
"DETAIL_PROPERTY_CODE" => $arrSectionProps["DETAIL"],
"LIST_PROPERTY_CODE" => $arrSectionProps["PREVIEW"],
...
```

Created with the Personal Edition of HelpNDoc: Create HTML Help, DOC, PDF and print manuals from 1 single source

# Настройка

| I Іараметры компонента      | "dquad:sectionprops                           |                                  | □ × |
|-----------------------------|-----------------------------------------------|----------------------------------|-----|
| Поиск                       | D'Quad: видимые<br>dquad:sectionprops         | е свойства 🥡                     |     |
| Основные параметры          | Основные параметр                             | Ъ                                | •   |
| Управление адресами страниц | Инфоблок:                                     | [50] Запчасти Daikin             | ok  |
|                             | Символьный код:                               | \\$_REQUEST["SECTION_CODE"]      |     |
|                             | Числовой код:                                 | \\$_REQUEST["SECTION_ID"]        |     |
|                             | Управление адреса                             | ми страниц                       | E   |
|                             | Включить поддержку<br>ЧПУ:                    |                                  |     |
|                             | Каталог ЧПУ<br>(относительно корня<br>сайта): | /catalog/                        | (i) |
|                             | Раздел:                                       | #SECTION_CODE#/                  |     |
|                             | Детальная<br>информация:                      | #SECTION_ID#/#ELEMENT_CODE#.html |     |
|                             | Сохранить                                     | Отменить                         |     |
| ,                           | 0951641                                       | , п п,<br>,                      |     |
|                             |                                               | bitrix:catalog.                  | -   |
| - D'Qu                      | ad:                                           |                                  |     |
| ,                           |                                               | + +                              | ,   |

## Алгоритм

component.php

dquad.sectionprops

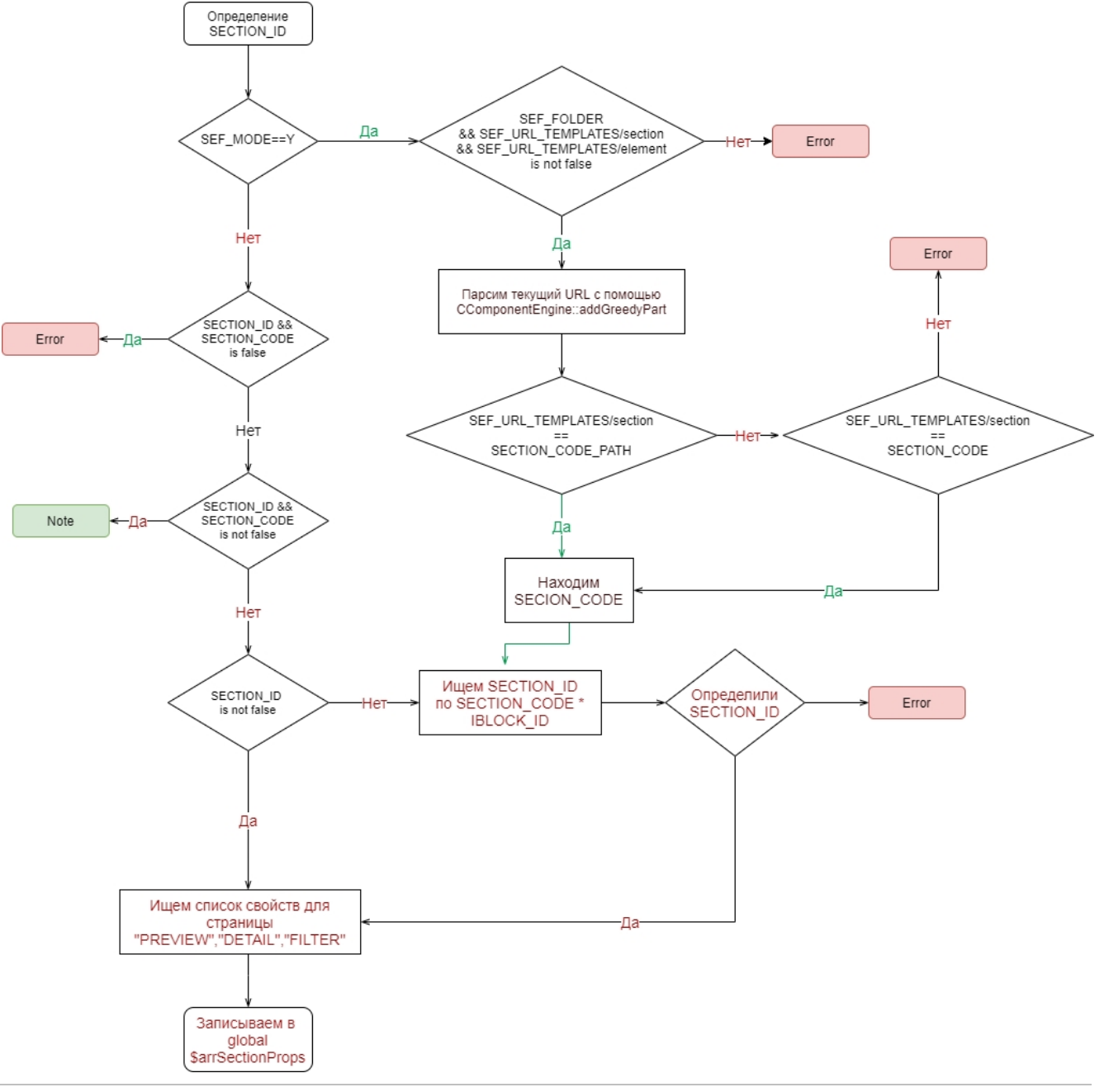

#### Created with the Personal Edition of HelpNDoc: Free EBook and documentation generator